## 1. The first thing you will want to do when you are logged in, is go to your account by clicking on "My Account" in the top right corner

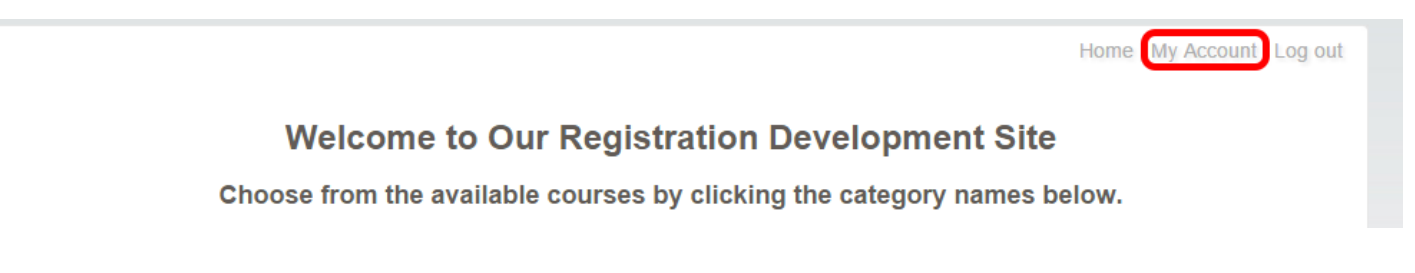

2. You will see a "Courses" widget that lists your courses. From the select drop-down on the right, you can choose "Cancel Course' which would cancel your registration for that course.

|       | Print Sho                    | w Grid        |                     |                    |
|-------|------------------------------|---------------|---------------------|--------------------|
| + E   | nrolled Waiting              | Past Transcri | ipted Cance         | elled Multiple ( 🕈 |
| #     | Course Name                  | Enrolled by   | Start Date          | Action             |
| order | header: CMRBFKF02            | 611378        | Paid Amount         | : \$0.00           |
| 8322  | Test Auth Partial            |               | 12-12-2015          | select 💌           |
|       |                              |               |                     | Cancel Course 🔫    |
| order | orderheader: COSL5NND6196961 |               | Paid Amount         | Print Receipt      |
| 8249  | Show Eval                    |               | 08-27-2010          | View<br>Coursework |
| order | orderheader: CSS3B07W0370622 |               | Paid Amount: \$0.00 |                    |
| 8313  | <u>Test Ari After</u>        |               | 11-28-2015          | select ▼           |
|       |                              |               |                     |                    |
|       |                              |               | T                   | otal Paid: \$20.00 |

You are now canceled from the course. You will get a cancellation email.